## Microsoft Edgeを用いてダウンロードする際、以下ダイアログが表示さ れダウンロードが出来ない場合の対処方法

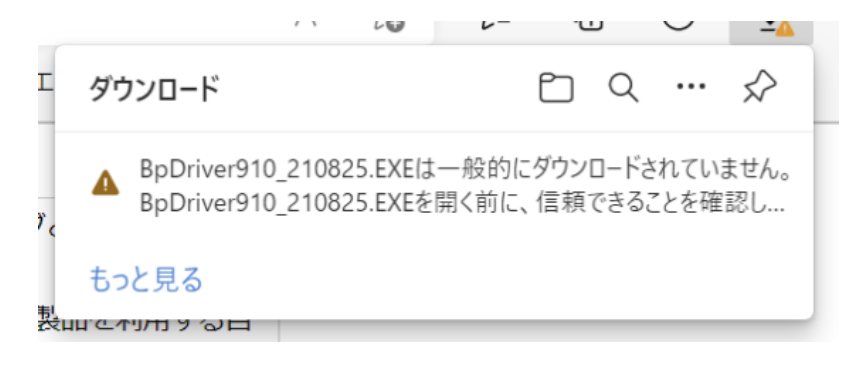

## 操作手順

1. 画面右上のダイアログにマウスカーソルを合わせます。

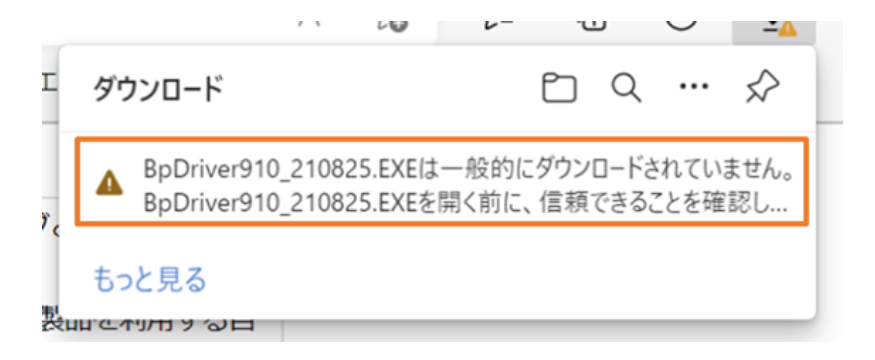

2. [・・・]をクリックし、[保存]をクリックします。

|    |                                                                          |     |                     |  | - | · | ~ | -4            |
|----|--------------------------------------------------------------------------|-----|---------------------|--|---|---|---|---------------|
| C  | ダウン                                                                      | 0-ř |                     |  | Ċ | Q |   | $\Rightarrow$ |
| r. | ▲ BpDriver910_210825.EXEは一般的にダウン ① …<br>BpDriver910_210825.EXEを開く前に、信寿 ① |     |                     |  |   |   |   |               |
|    | 528                                                                      | 団   | 削除                  |  |   |   |   |               |
| Ru | ተርጉጉክ                                                                    |     | 保存                  |  |   |   |   |               |
| τŢ | 「に関い                                                                     |     | このファイルは安全であることを報告する |  |   |   |   |               |
|    | r                                                                        |     | 詳細情報                |  |   |   |   |               |
| する | ること                                                                      | ⇔   | ダウンロード リンクのコピー      |  |   |   |   |               |
|    |                                                                          |     |                     |  |   |   |   |               |

3. 「~を開く前に、信頼できることを確認してください」と表示されるため、 [詳細表示] をクリック します。

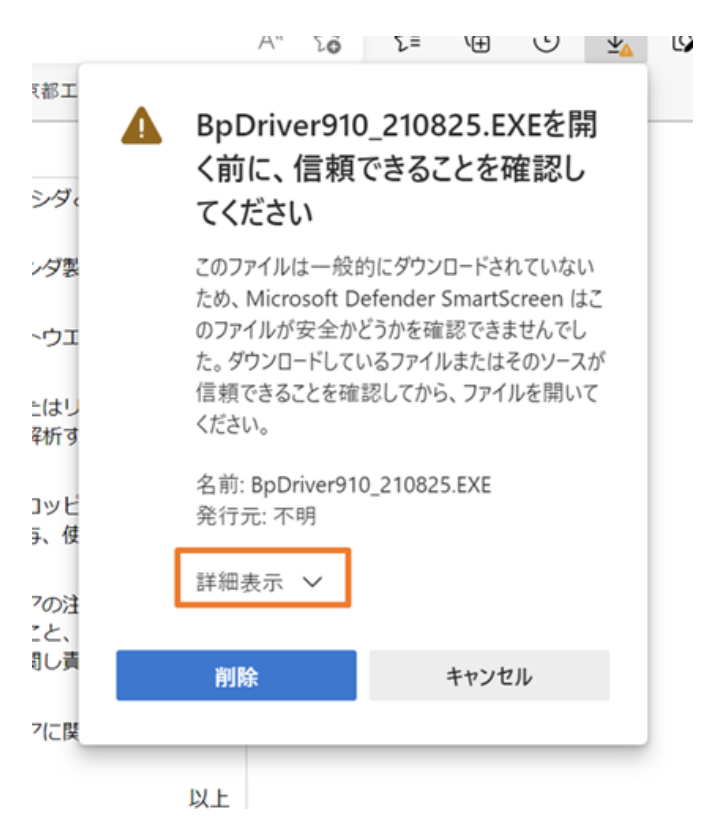

【保持する】をクリックすることで、ダウンロードができます。
※弊社HP以外でダウンロードする際、必ず信頼できることを確認の上ダウンロードをお願いします。

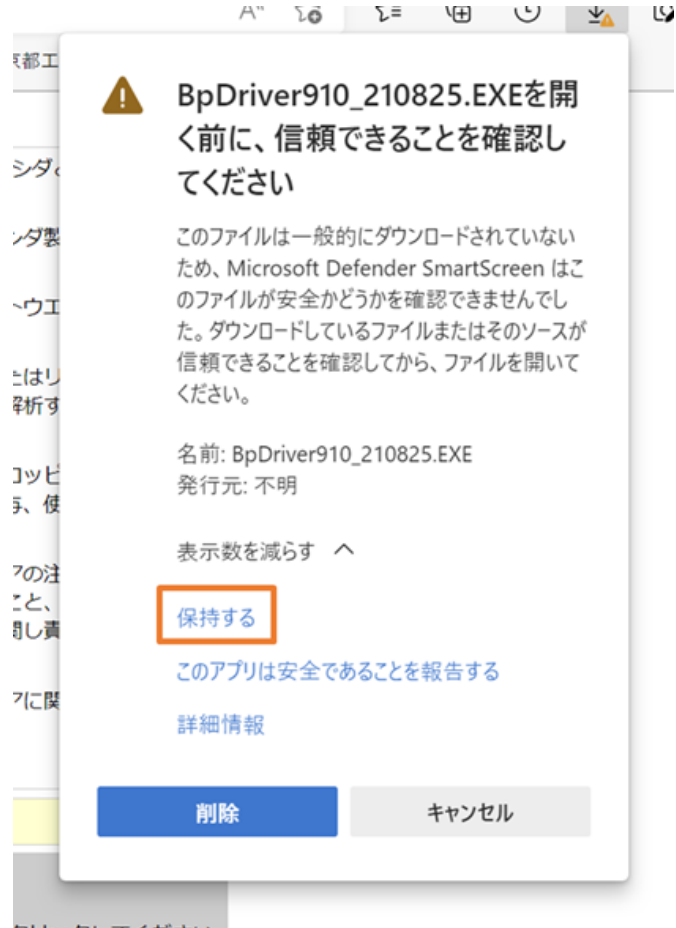

クリックしてください